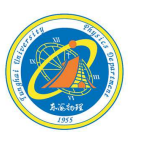

1

# EXCEL的基本使用

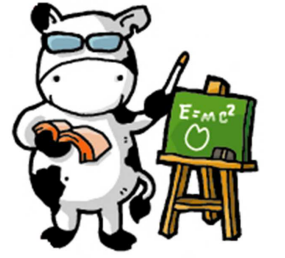

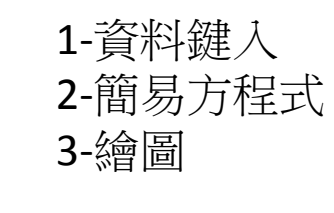

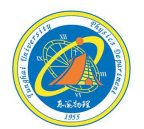

2

以普物實驗課本,實驗九:基礎光學實驗組的數據當作範例。

數據表格:Part【2】折射定律

以 $(x, y) = (\sin \theta_1, \sin \theta_2)$ 此十個座標點,求迴歸直線方程式並作圖求折射率n值。

| 入射角             | 10° | 20°  | 30°  | 40°  | 50°  | 60°  | 70°  | 80° | 90° |
|-----------------|-----|------|------|------|------|------|------|-----|-----|
| 折射角             | 6.5 | 13.2 | 19.5 | 25.4 | 30.7 | 35.3 | 38.8 | 41  | 90  |
| $\sin \theta_1$ |     |      |      |      |      |      |      |     |     |
| $\sin \theta_2$ |     |      |      |      |      |      |      |     |     |

光電 蜜蜂室

(1) 開啟EXCEL檔案。

| - 47 - (H - )           | λi∰ia<br>Ia         | (A# 1022) | CII ++1 |                                                 | 活貨簿1 - M                                                 | licrosoft Excel | -                                |                                          |                                               |       |
|-------------------------|---------------------|-----------|---------|-------------------------------------------------|----------------------------------------------------------|-----------------|----------------------------------|------------------------------------------|-----------------------------------------------|-------|
| ▲ 男下<br>■ 複製・<br>● 複製相式 | 新知明設<br>B J U -   日 | • 12 • 4  |         | <ul> <li>◆・ 部日約3&lt;</li> <li>律律 副時間</li> </ul> | <ul> <li>(中 - \$ - %),</li> <li>(中 - \$ - %),</li> </ul> | · ****          | 2.2.检式化 检式化为 儲存相<br>的條件。 表相。 模式。 | 日本 1000000000000000000000000000000000000 | ∑ 目動加線・<br>■ 構築・<br>2 満除・<br>単原具師選 書材具<br>選取・ |       |
| A1                      | <b>-</b> (n         | T and     | ·*      | JM 73 24                                        | ·* 80.05                                                 |                 | 18.24                            | 881/P10                                  | 58154                                         |       |
| A                       | B C                 | D         | E F     | G                                               | H I                                                      | 1               | K L                              | M N                                      | O P Q                                         | R     |
|                         |                     |           |         |                                                 |                                                          |                 |                                  |                                          |                                               |       |
|                         |                     |           |         |                                                 |                                                          |                 |                                  |                                          |                                               |       |
|                         |                     |           |         |                                                 |                                                          |                 |                                  |                                          |                                               |       |
|                         |                     |           |         |                                                 |                                                          |                 |                                  |                                          |                                               |       |
|                         |                     |           |         |                                                 |                                                          |                 |                                  |                                          |                                               |       |
|                         |                     |           |         |                                                 |                                                          |                 |                                  |                                          |                                               |       |
|                         |                     |           |         |                                                 |                                                          |                 |                                  |                                          |                                               |       |
| •1] 工作表)                | /工作表2/工作            | 表3 /23 /  |         |                                                 |                                                          |                 | 14                               |                                          |                                               |       |
|                         |                     |           |         |                                                 |                                                          |                 |                                  | _                                        |                                               | 7.000 |

#### 光電 窩臟室

(2) 選擇要輸入的位置,例如:A1

|   | A1 | - | 1 |
|---|----|---|---|
|   | A  | В | С |
| 1 |    |   |   |
| 2 |    |   |   |
| 2 |    |   |   |

輸入文字或數字後

| 新 | 田明體 | • 12 | 2 - 1 |
|---|-----|------|-------|
|   | A1  | -    | XV.   |
|   | A   | В    | C     |
| 1 | 入射角 |      |       |
| 2 |     |      |       |
| 3 |     |      |       |

按【Enter】,完成資料輸入。

| 新新 | 田明體 | - 12 | • |
|----|-----|------|---|
| -  | A2  | -    |   |
|    | A   | В    | 1 |
| 1  | 入射角 |      |   |
| 2  |     |      |   |
| 3  |     |      |   |

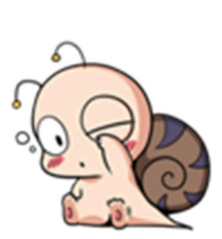

(3) 輸入實驗數據時,第一列應鍵入【物理量名稱】,這樣才不會搞 混每一行的數據。

| :0) | 檔案(F) 編輯( | E) 檢視(V) | 插入(1) 格式 |
|-----|-----------|----------|----------|
| 10  | 😂 🖬 🔍 i   | ۵ 🕺 🖾 🖓  | b 🖺 • 🛷  |
| 新細  | 明體        | - 12     | • B I U  |
|     | E1        | •        | fx       |
|     | A         | В        | С        |
| 1   | 入射角θ1     | 折射角 θ 2  |          |
| 2   | 10        | 6.5      |          |
| 3   | 20        | 13.2     |          |
| 4   | 30        | 19.5     |          |
| 5   | 40        | 25.4     |          |
| 6   | 50        | 30.7     |          |
| 7   | 60        | 35.3     |          |
| 8   | 70        | 38.8     |          |
| 9   | 80        | 41       |          |

90

最好是單位也一起鍵入!

#### 光霞 宫藤室

(4) 一般函數運算:數值的加(+)減(-)乘(\*)除(/)。

10

11

90

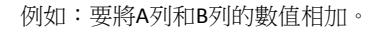

| 1  | 檔案(E) 編輯 | 医被親医       | 插入① 格式  | O I     |             |     |           |
|----|----------|------------|---------|---------|-------------|-----|-----------|
| :n |          | ** K   & G | 5 B · 1 | -7 - (* |             |     |           |
| 新統 | 明體       | + 12       | BIL     |         |             |     |           |
|    | SIN      | - X        | V / =A2 | +B2     |             |     |           |
|    | A        | В          | C       |         |             |     |           |
| 1  | 入射角θ1    | 折射角 θ 2    | θ1+θZ   |         | C2 : =A2+B2 |     |           |
| 2  | 10       | 6.5        | =A2+B2  |         | 記得更生雜↓      | "_" | ,才具劫行方积式。 |
| 3  | 20       | 13.2       |         |         | 山村女儿姓八      |     | 力定款门力准式。  |
| 4  | 30       | 19.5       |         |         |             |     |           |
| 5  | 40       | 25.4       |         |         |             |     |           |
| 6  | 50       | 30.7       |         |         |             |     |           |
| 7  | 60       | 35.3       |         | C2      |             |     |           |
| 8  | 70       | 38.8       |         | =A2+B2  |             |     |           |
| 9  | 80       | 41         |         |         |             |     |           |
| 10 | 90       | 90         |         |         |             |     |           |
| 11 |          |            |         |         |             |     |           |

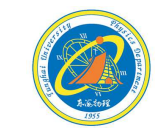

7

#### 光霞高朦窣

(4) 一般函數運算:數值的加(+)減(-)乘(\*)除(/)。 例如:要將A列和B列的數值相加。選擇要運算的位置,先鍵入【=】 記住:一定要鍵入等號,才可以作程式運算。鍵入要相加的兩個數值位置 按【Enter】就可以得到運算後的數值。將游標移到C2格右下方黑點,會出 現【+】符號,按住滑鼠右鍵,用拖曳方式往下拉,這樣就可以完成C列函 數運算。

| 新維 | 明體    | + 12    | BIU                    | 「副  | ······ | UR NECT SHEAT | E) 100.000 (1) | mu.~w tes     |
|----|-------|---------|------------------------|-----|--------|---------------|----------------|---------------|
|    | SIN   | - ×     | ✓ f≈ =A2+              | ·B2 | :      |               | 2 12 1 2 4     | ) 🖁 • 🏈       |
|    | A     | В       | С                      | 1   | 新維     | 明體            | • 12           | BI            |
| 1  | 入射角θ1 | 折射角 θ 2 | <i>θ</i> 1+ <i>θ</i> 2 |     |        | C2            | -              | <i>f</i> ∗ =A |
| 2  | 10    | 6.5     | =A2+B2                 |     |        | A             | В              | С             |
| 3  | 20    | 13.2    |                        | Ī   | 1      | 入射角θ1         | 折射角 θ 2        | 81+82         |
| 4  | 30    | 19.5    |                        |     | 2      | 10            | 6.5            | 16.5          |
| 5  | 40    | 25.4    |                        |     | 3      | 20            | 13.2           |               |
| 6  | 50    | 30.7    |                        |     | 4      | 30            | 19.5           |               |
| 7  | 60    | 35.3    |                        |     | 5      | 40            | 25.4           |               |
| 8  | 70    | 38.8    |                        |     | 6      | 50            | 30.7           |               |
| 9  | 80    | 41      |                        |     | 7      | 60            | 35.3           |               |
| 10 | 90    | 90      |                        |     | 8      | 70            | 38.8           |               |
| 11 |       |         |                        |     | 9      | 80            | 41             |               |
|    |       |         |                        |     | 10     | 90            | 90             |               |
|    |       |         |                        |     | 11     |               |                |               |
|    |       |         |                        |     |        |               |                |               |

|    |       | 9 1 × 1 | 1 - 3         |
|----|-------|---------|---------------|
| 新新 | 明體    | - 12 -  | BI            |
|    | C2    | -       | <i>f</i> ∗ =A |
|    | A     | В       | С             |
| 1  | 入射角θ1 | 折射角 θ 2 | θ 1+θ         |
| 2  | 10    | 6.5     | 16.5          |
| 3  | 20    | 13.2    | 33.2          |
| 4  | 30    | 19.5    | 49.5          |
| 5  | 40    | 25.4    | 65.4          |
| 6  | 50    | 30.7    | 80.7          |
| 7  | 60    | 35.3    | 95.3          |
| 8  | 70    | 38.8    | 108.8         |
| 9  | 80    | 41      | 121           |
| 10 | 90    | 90      | 180           |

#### 光霞 富康室

(4) 一般函數運算:數值的加(+)減(-)乘(\*)除(/)。

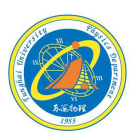

例如:要將A列和B列的數值相加。

| 新組 | 明健    | • 12    | B   | I   | <u>u</u> |
|----|-------|---------|-----|-----|----------|
|    | C2    |         | fx  | =A. | 2+B2     |
|    | A     | В       | (   | 2   |          |
| 1  | 入射角θ1 | 折射角 θ 2 | θ1- | +82 |          |
| 2  | 10    | 6.5     | 16  | .5  | D        |
| 3  | 20    | 13.2    |     |     | J        |
| 4  | 30    | 19.5    |     |     |          |
| 5  | 40    | 25.4    |     |     |          |
| 6  | 50    | 30.7    |     |     |          |
| 7  | 60    | 35.3    |     |     | 1        |
| 8  | 70    | 38.8    |     |     |          |
| 9  | 80    | 41      |     |     |          |
| 10 | 90    | 90      |     |     |          |
| 11 |       |         |     |     |          |

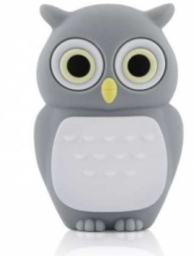

將游標移到C2格右下方黑點,會出現【+】 符號,按住滑鼠右鍵,用拖曳方式往下拉, 這樣就可以完成C列函數運算。

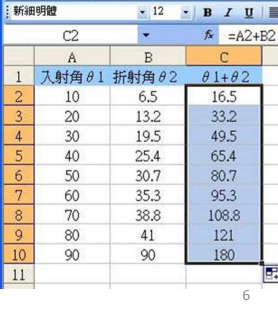

(4) 一般函數運算:數值的加(+)減(-)乘(\*)除(/)。

#### 例如:要將A列和B列的數值相加。

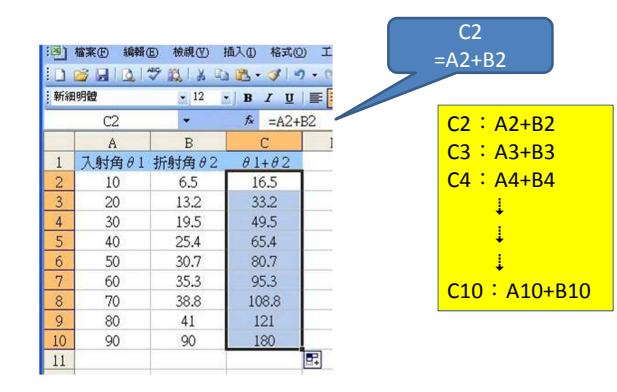

|          | Gi                        | L                                                                  | • (=               | $f_{x}$                         |                                                                 |                |            |                                                                |                                                                     |
|----------|---------------------------|--------------------------------------------------------------------|--------------------|---------------------------------|-----------------------------------------------------------------|----------------|------------|----------------------------------------------------------------|---------------------------------------------------------------------|
|          | А                         | В                                                                  | С                  | D                               | E                                                               | F              | G          |                                                                |                                                                     |
| 1        | А                         | В                                                                  | A2+B2              | A2+\$B2                         | A2+B\$2                                                         | A2+\$B\$2      |            | 1                                                              | 1955                                                                |
| 2        | 10                        | 6.5                                                                | 16.5               | 16.5                            | 16.5                                                            | 16.5           |            |                                                                |                                                                     |
| 3        | 20                        | 13.2                                                               | 33.2               | 33.2                            | 26.5                                                            | 26.5           |            | $C2$ : = $\Delta2+SBS2$                                        |                                                                     |
| 4        | 30                        | 19.5                                                               | 49.5               | 49.5                            | 36.5                                                            | 36.5           |            |                                                                |                                                                     |
| 5        | 40                        | 25.4                                                               | 65.4               | 65.4                            | 46.5                                                            | 46.5           |            | <b>\$B\$2</b> ・頭正B2↑                                           | > 随 / 闻 屈 把 曳 愛 化                                                   |
| 6        | 50                        | 30.7                                                               | 80.7               | 80.7                            | 56.5                                                            | 56.5           |            | \$B2:鎖定B不随                                                     | <b>肾</b> 滑鼠拖曳變化。                                                    |
| 7        | 60                        | 35.3                                                               | 95.3               | 95.3                            | 66.5                                                            | 66.5           |            | B\$2: 銷定2不隨                                                    | · 滑鼠拖电戀仆。                                                           |
| 8        | 70                        | 38.8                                                               | 108.8              | 108.8                           | 76.5                                                            | 76.5           |            |                                                                |                                                                     |
| 9        | 80                        | 41                                                                 | 121                | 121                             | 86.5                                                            | 86.            |            |                                                                |                                                                     |
| LO       | 90                        | 90                                                                 | 180                | 180                             | 96.5                                                            | 96.            | 以這(        | 列子,                                                            |                                                                     |
| 11       |                           |                                                                    |                    |                                 |                                                                 | ŧ              | ≨不す        | 美星!                                                            |                                                                     |
|          |                           |                                                                    |                    |                                 |                                                                 |                | = <   `    |                                                                |                                                                     |
| .2       |                           |                                                                    |                    |                                 |                                                                 | 1              | ∃ ^   ` LL |                                                                |                                                                     |
| .2       |                           |                                                                    |                    |                                 |                                                                 | 1              | ]< `L      |                                                                |                                                                     |
| 2<br>C2  | 2 : =A2                   | +B2                                                                |                    | C2 : =/                         | 42+\$B2                                                         |                | C2         | ∴ =A2+B\$2                                                     | C2 : =A2+\$B\$2                                                     |
| 2<br>C2  | 2 : =A2                   | +B2                                                                |                    | C2 : =/                         | 42+\$B2                                                         | 2              | C2         | : =A2+B\$2                                                     | C2 := A2 + \$B\$2                                                   |
| .2<br>C2 | 2 : =A2<br>C2             | + <mark>B2</mark><br>A2+B2                                         | 2                  | C2 : =/                         | <b>42+\$B2</b><br>2 : A2+                                       | B2             | C2         | : =A2+B\$2<br>C2 : A2+B2                                       | C2 : =A2+\$B\$2<br>C2 : A2+B2                                       |
| .2<br>C2 | 2 : =A2<br>C2<br>C3       | 2 <mark>+B2</mark><br>: A2+B2<br>: A3+B3                           | 2                  | C2 : =/<br>C2<br>C3             | <mark>42+\$B2</mark><br>2:A2+<br>3:A3+                          | B2<br>B3       | C2         | : =A2+B\$2<br>C2 : A2+B2<br>C3 : A3+B2                         | C2 : =A2+\$B\$2<br>C2 : A2+B2<br>C3 : A3+B2                         |
| .2<br>C2 | 2 : =A2<br>C2<br>C3<br>C4 | 2 <mark>+B2</mark><br>: A2+B2<br>: A3+B3<br>: A4+B4                | <u>e</u><br>3      | C2 : =/<br>C2<br>C2<br>C2<br>C2 | <mark>A2+\$B2</mark><br>2:A2+<br>3:A3+<br>4:A4+                 | B2<br>B3<br>B4 | C2         | : =A2+B\$2<br>C2 : A2+B2<br>C3 : A3+B2<br>C4 : A4+B2           | C2 : =A2+\$B\$2<br>C2 : A2+B2<br>C3 : A3+B2<br>C4 : A4+B2           |
| 2<br>C2  | 2 : =A2<br>C2<br>C3<br>C4 | 2 <mark>+B2</mark><br>: A2+B2<br>: A3+B3<br>: A4+B4                | <u>-</u><br>}<br>! | C2 : =/<br>C2<br>C2<br>C2<br>C2 | <mark>A2+\$B2</mark><br>2 : A2+<br>3 : A3+<br>1 : A4+           | B2<br>B3<br>B4 | C2         | : =A2+B\$2<br>C2 : A2+B2<br>C3 : A3+B2<br>C4 : A4+B2           | C2 : =A2+\$B\$2<br>C2 : A2+B2<br>C3 : A3+B2<br>C4 : A4+B2           |
| 2<br>C2  | 2:=A2<br>C2<br>C3<br>C4   | 2+ <mark>B2</mark><br>: A2+B2<br>: A3+B3<br>: A4+B4<br>↓           | <u>2</u><br>3      | C2 : =/<br>C2<br>C3<br>C4       | <mark>42+\$B2</mark><br>2 ∶ A2+<br>3 ∶ A3+<br>4 ∶ A4+<br>↓      | B2<br>B3<br>B4 | C2         | : =A2+B\$2<br>C2 : A2+B2<br>C3 : A3+B2<br>C4 : A4+B2<br>↓      | C2 : =A2+\$B\$2<br>C2 : A2+B2<br>C3 : A3+B2<br>C4 : A4+B2<br>i      |
| .2<br>C2 | 2 : =A2<br>C2<br>C3<br>C4 | 2 <mark>+B2</mark><br>: A2+B2<br>: A3+B3<br>: A4+B4<br>↓<br>↓      | <u>)</u><br>}<br>! | C2 : =/<br>C2<br>C3<br>C4       | <mark>A2+\$B2</mark><br>2 : A2+<br>3 : A3+<br>4 : A4+<br>↓<br>↓ | B2<br>B3<br>B4 | C2         | : =A2+B\$2<br>C2 : A2+B2<br>C3 : A3+B2<br>C4 : A4+B2<br>↓<br>↓ | C2 : =A2+\$B\$2<br>C2 : A2+B2<br>C3 : A3+B2<br>C4 : A4+B2<br>↓<br>↓ |
| 2<br>C2  | 2 : =A2<br>C2<br>C3<br>C4 | 2 <mark>+B2</mark><br>: A2+B2<br>: A3+B3<br>: A4+B4<br>↓<br>↓<br>↓ | 2                  | C2 : =/<br>C2<br>C2<br>C2<br>C2 | A2+\$B2<br>2 : A2+<br>3 : A3+<br>1 : A4+<br>↓<br>↓<br>↓         | B2<br>B3<br>B4 | C2         | <pre>:=A2+B\$2 C2 : A2+B2 C3 : A3+B2 C4 : A4+B2 ↓ ↓ ↓ ↓</pre>  | C2 : =A2+\$B\$2<br>C2 : A2+B2<br>C3 : A3+B2<br>C4 : A4+B2<br>↓<br>↓ |

#### 光電 鹰鲸室

#### (5)函數運算:選擇你要輸入程式的位置,按【插入函數】。

| M M | icrosoft Excel | EXCEL虚理数       | 揮範例             |                 |          |          |                |    |
|-----|----------------|----------------|-----------------|-----------------|----------|----------|----------------|----|
| :B) | 檔案(E) 編輯(      | E) 檢視(V) 1     | 插入(1) 格式(       | O) 工具(I)        | 資料(10)   | 親窗(型) 説  | 明田 _ 6         | ×  |
| 10  | 😂 🖬 🔍 I        | 🤊 🛍 I 🐰 🗈      | 1 18 - 1        | 9 - (2 - 1      | 😣 Σ - 🛓  | X    🏨 1 | 00% -          |    |
| 新細  | 明體             | • 12           | BIY             |                 | <b>S</b> | 律 ⊞•。    | <u>A - A</u> - |    |
|     | C2             | -              | fx.             |                 |          |          |                |    |
|     | Α              | В              | 插入函數            | D               | E        | F        | G              | ^  |
| 1   | 入射角θ1          | 折射角 θ 2        | $\sin \theta 1$ | $\sin \theta 2$ |          |          |                |    |
| 2   | 10             | 6.5            |                 |                 |          |          |                |    |
| 3   | 20             | 13.2           |                 |                 |          |          |                |    |
| 4   | 30             | 19.5           |                 |                 |          |          |                | 11 |
| 5   | 40             | 25.4           |                 |                 |          |          |                |    |
| 6   | 50             | 30.7           |                 |                 |          |          |                |    |
| 7   | 60             | 35.3           |                 |                 |          |          |                |    |
| 8   | 70             | 38.8           |                 |                 |          |          |                |    |
| 9   | 80             | 41             |                 |                 |          |          |                |    |
| 10  | 90             | 90             |                 |                 |          |          |                |    |
| 11  |                |                |                 |                 |          |          |                |    |
| 12  |                |                |                 |                 |          |          |                | ~  |
| 4 4 | > > Sheetl     | Sheet2 / Sheet | 3/              |                 | <        | 10       |                | 1  |
| 就緒  |                |                |                 |                 | 111      | NUM      | 11             |    |

#### 光霞 窩臟室

(5) 選擇你要處理的函數類型, 鍵入所選擇的方程式。 插入函數 ? 🗙 搜尋函數③ 吉鍵入簡短描述來說明您要做的事,然後按一下 [開始] 開始G 或選取類別(C): 數學與三角函數 ~ 選取函數(N): ROUNDDOWN ROUNDUP SIGN 函數引數 SIN Number -SIN SINH SQRT SUBTOTAL 傳回一角度之正弦值 SIN(number) 傳回一角度之正弦値 Number 為欲求算其正弦值的角度,以弧度表示。度數 \* P10/180 = 弧度 計算結果 = 函數說明 確定取消 函數說明(H) 確定取消

#### 注意: Excel中的角度指的是弧度。 要留意弧度與角度的換算。

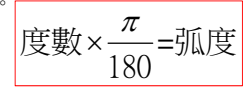

11

9

| ////////////////////////////////////// | NG | E |  | 322 | 23 |
|----------------------------------------|----|---|--|-----|----|
|----------------------------------------|----|---|--|-----|----|

| :31  | 检索(F) 拍导 | F) 検銀(V)  | 捕入の 格式の         |                | 溶料(11) 胡 | \$\$*(W) 11988/19  |     |
|------|----------|-----------|-----------------|----------------|----------|--------------------|-----|
|      |          | 49 MALX B |                 |                | 5 - Al   | 2   <u>00</u> 100% | - 0 |
| : 新細 | 明體       | - 12      | BIU             |                | 5 - Z+   |                    | Α.  |
|      | C2       | -         | f∗ =SIN(        | (A2)*PI0/1     | 80)      |                    | -   |
| 13   | A        | В         | С               | D              | E        | F                  | G   |
| 1    | 入射角θ1    | 折射角 θ 2   | $\sin \theta 1$ | $\sin\theta 2$ |          |                    |     |
| 2    | 10       | 6.5       | 0.1736482       |                |          |                    | _   |
| 3    | 20       | 13.2      |                 |                |          | $A2 \times \pi$    |     |
| 4    | 30       | 19.5      |                 |                | sin      | 112                |     |
| 5    | 40       | 25.4      |                 |                |          | 180                |     |
| 6    | 50       | 30.7      |                 |                |          |                    |     |
| 7    | 60       | 35.3      |                 | C2             |          |                    |     |
| 8    | 70       | 38.8      | =SIN((          | Δ2)*PI()       | /180)    |                    |     |
| 9    | 80       | 41        |                 |                | /100/    |                    |     |
| 10   | 90       | 90        |                 |                |          |                    |     |
| 11   |          |           |                 |                |          |                    |     |

| 光電 宮藤室         |                                                 |
|----------------|-------------------------------------------------|
| (8)EXCEL常用功能與函 | 函數:                                             |
| 四則運算:加(+)      | =A2+B2:A2和B2數值的相加。                              |
| 减(-)<br>乘(*)   | =A2-B2:A2和B2數值的相減。                              |
| 除(/)           | =D2*E2:D2和E2數值的乘績。                              |
| 加總(SUM):引數     | 和利中所有數值的總和。 =SUM(F2:F11):取F2-F11的總和。            |
| 平均(AVERAGE):   | 計算算術平均數。 =AVERAGE(B2:B11):取 <b>B2-B11</b> 的平均值。 |
| 平方根(SQRT):正    | E平方根。 =SQRT(B2):取B2的平方跟值。                       |
| 平方和(SUMSQ):    | 引數的平方和。 =SUMSQ(A1:A10):取A1-A10的平方和。             |
| 指數(EXP)        |                                                 |
| 對數(LOG):傳回     | 數的指定底數的對數。                                      |
| 對數(LOG10):傳    | 回以10為底數的對數。                                     |

14

#### 光電 蜜蜂室

(8) EXCEL常用功能與函數:

自然對數(LN):傳回數的自然對數。

幕次(POWER、^):傳回數字的指數結果。 =D2^3:D2數值的三次方。

標準差(STDEV)

絕對值(ABS)

三角函數(SIN、COS、TAN、ASIN、ACOS、ATAN)

次數分配(FREQUENCY)

圓問率(π、Pl())

弧度(RADIANS):將度轉換為弧度。

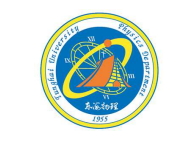

=sin(A1):A1數值的sin值。 =cos(B2):B2數值的cos值。

=tan(C3):C3數值的tan值。

| 2014 词刻 《卷 蒙 奇         |                                      |            |
|------------------------|--------------------------------------|------------|
|                        |                                      |            |
|                        |                                      | 8-16-10-18 |
| 四則運算:加(+) 減(-)         | 自然對數(LN):傳回數的自然對                     | 1955       |
| 乘(*) 除(/)              | 數。                                   |            |
| 加總(SUM):引數串列中所有數       | 冪次(POWER、^):傳回數字的指                   |            |
| 值的總和。                  | 數結果。                                 |            |
| 平均(AVERAGE):計算算術平均     | 標準差(STDEV)                           |            |
| 數。                     | 絕對值(ABS)                             |            |
| 平方根(SQRT):正平方根。        | 三角函數(SIN、COS、TAN、ASIN、               |            |
| 平方和(SUMSQ):引數的平方和。     | ACOS · ATAN)                         |            |
| 指數 (EXP)               | 次數分配(FREQUENCY)                      |            |
| 對數(LOG):傳回數的指定底數       | 圓周率 (π、PI())                         |            |
| 的對數。                   | 科學記號:例5×10³ ⇒ 5E+03                  |            |
| 對數 (LOG10): 傳回以 10 為底數 | $6 \times 10^{-5} \Rightarrow 6E-05$ |            |
| 的對數。                   | $7^{3} \Rightarrow 7^{3}$            |            |
|                        | 弧度(RADIANS):將度轉換為弧                   |            |
|                        | 度。                                   | 16         |

15

(9)數據輸入完成後,圈選要繪圖的範圍。

| M M                                                         | 🗷 Microsoft Excel - EXCEL處理數掉範例                    |                 |                 |                |          |          |       |   |  |
|-------------------------------------------------------------|----------------------------------------------------|-----------------|-----------------|----------------|----------|----------|-------|---|--|
| (B)                                                         | 檔案(F) 編輯(                                          | E) 檢親(Y)        | 插入① 格式()        | ) 工具(1)        | 資料(1) 胡  | l窗(W) 説明 | H _ 8 | > |  |
| 10                                                          | 🗋 😂 🖬 🔯 🖏 🐇 🖏 🖏 • 🏈 🔊 • 🔍 - 🧐 Σ • ½↓ ἔ↓ 🏨 100% 🛛 • |                 |                 |                |          |          |       |   |  |
| 新細明體 • 12 •   B I U   Ⅲ  ̄ ̄  ̄  ̄ 図   \$   涼   田 • △ • ▲ • |                                                    |                 |                 |                |          |          |       |   |  |
|                                                             | C2                                                 | •               | f≈ =SIN(        | (A2)*PI0/1     | 80)      |          |       |   |  |
|                                                             | A                                                  | В               | С               | D              | E        | F        | G     | - |  |
| 1                                                           | 入射角θ1                                              | 折射角 θ 2         | $\sin \theta 1$ | $\sin\theta 2$ |          |          |       |   |  |
| 2                                                           | 10                                                 | 6.5             | 0.1736482       | 0.113203       |          |          |       |   |  |
| 3                                                           | 20                                                 | 13.2            | 0.3420201       | 0.228351       |          |          |       |   |  |
| 4                                                           | 30                                                 | 19.5            | 0.5             | 0.333807       |          |          |       |   |  |
| 5                                                           | 40                                                 | 25.4            | 0.6427876       | 0.428935       |          |          |       |   |  |
| 6                                                           | 50                                                 | 30.7            | 0.7660444       | 0.510543       |          |          |       |   |  |
| 7                                                           | 60                                                 | 35.3            | 0.8660254       | 0.577858       |          |          |       | Ļ |  |
| 8                                                           | 70                                                 | 38.8            | 0.9396926       | 0.626604       |          |          |       |   |  |
| 9                                                           | 80                                                 | 41              | 0.9848078       | 0.656059       |          |          |       |   |  |
| 10                                                          | 90                                                 | 90              | 1               | 1              |          |          |       |   |  |
| 11                                                          |                                                    |                 |                 |                | <b>.</b> |          |       |   |  |
| 12                                                          |                                                    |                 |                 | -              |          |          |       | ~ |  |
| 14 4                                                        | <ul> <li>M \Sheet1</li> </ul>                      | (Sheet2 / Sheet | 3/              | <              |          | 11       | >     | 1 |  |
| 就緒                                                          |                                                    |                 | tini            | #=10 690 3856  | 1        | NUM      |       |   |  |

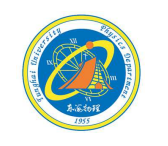

17

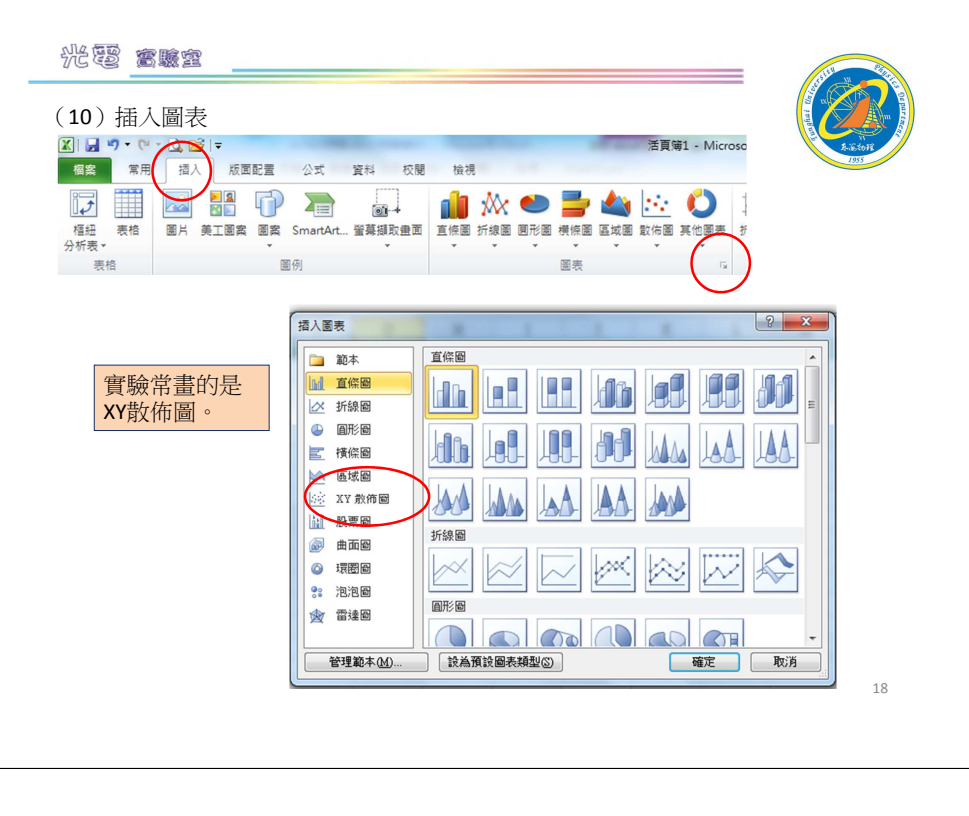

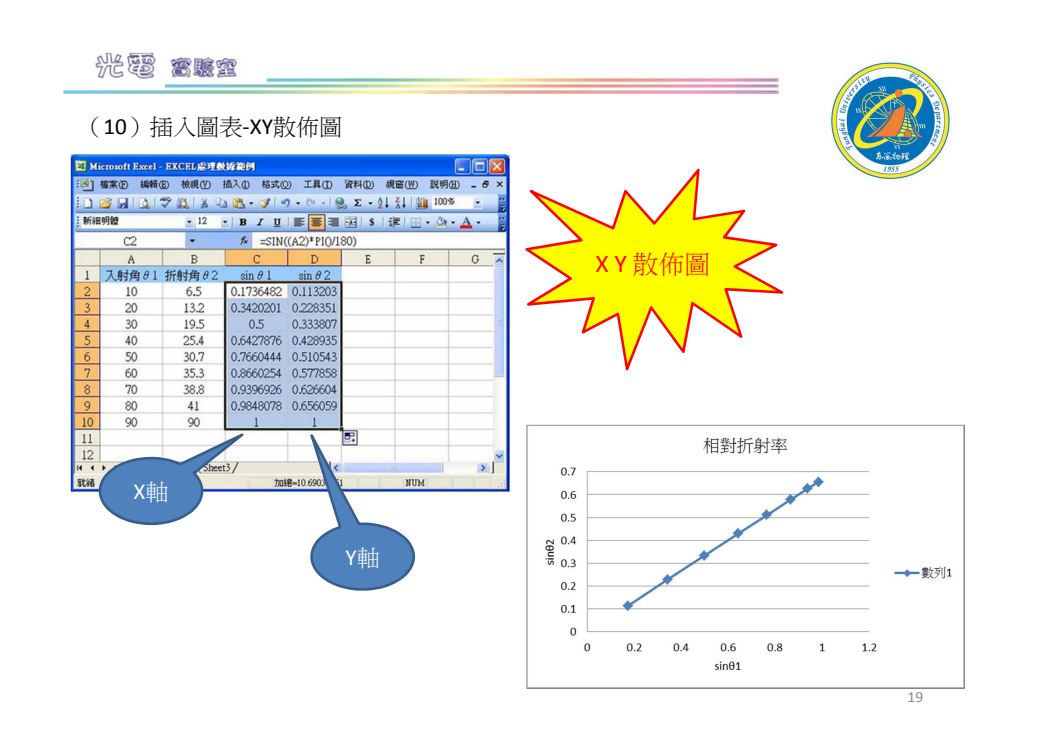

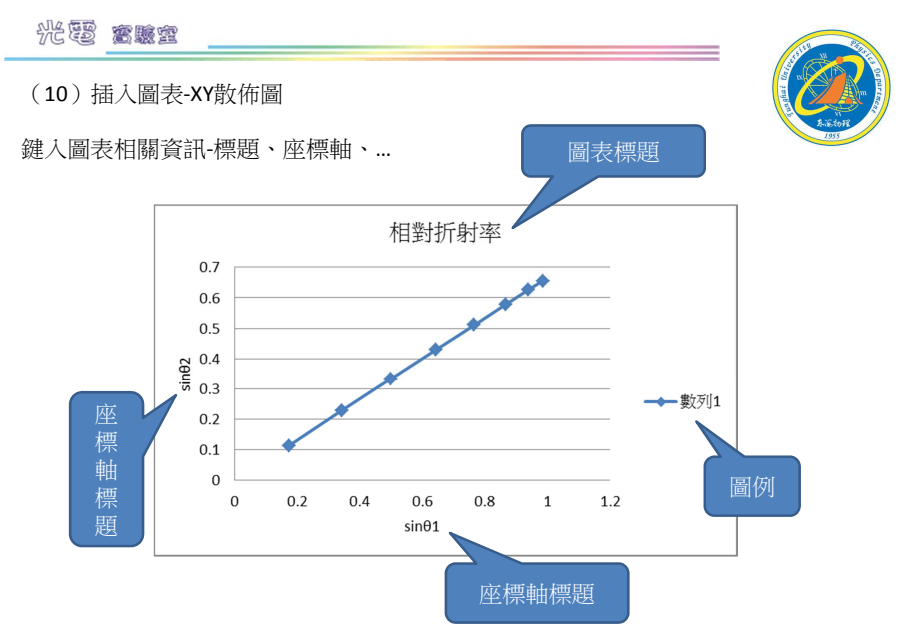

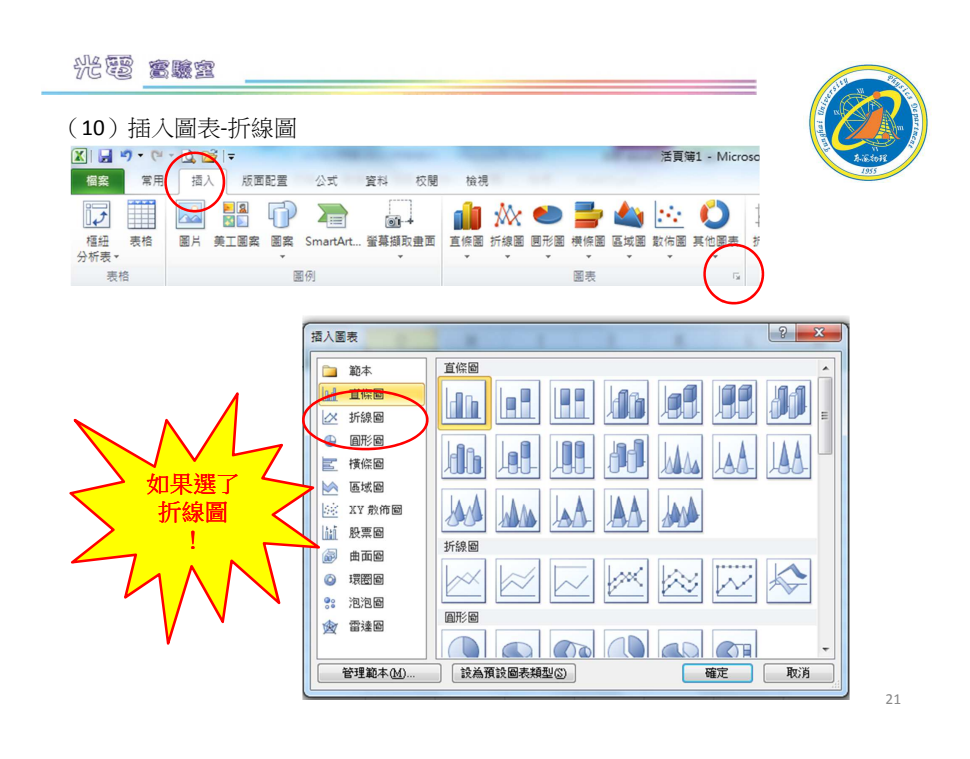

### 光霞高朦窣

#### (10) 插入圖表-折線圖

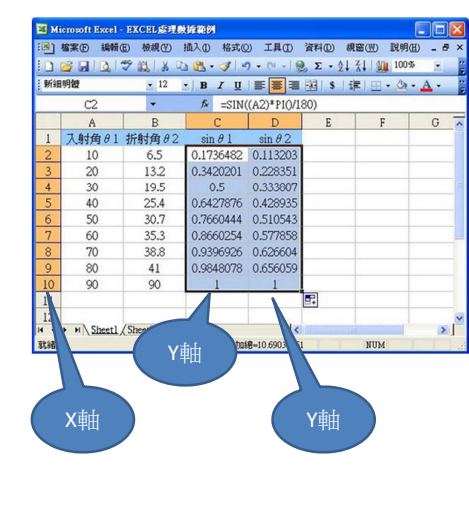

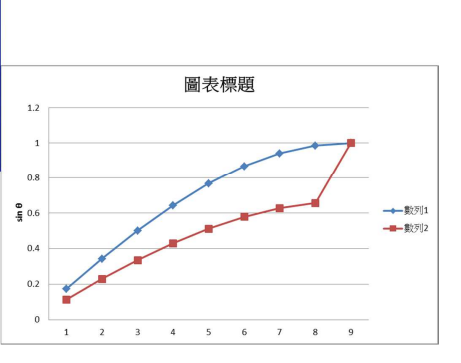

22

? X

#### 光霞 宫藤室

#### (10)加上趨勢線 游標移到數據點上,滑鼠按右鍵,選擇"加上趨勢線"。

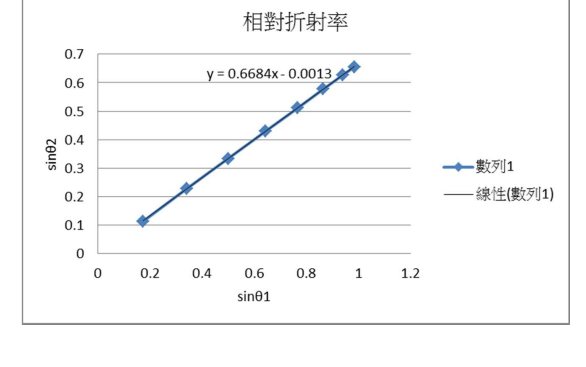

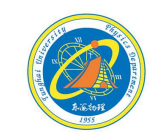

#### 刪除(D) 重設以符合樣式(A) 變更數列圖表類型(Y)... đb 選取資料(E)... 立體旋轉(R)... 新<u>増資料標籤</u>(B) 加上趨勢線(R). ~ 資料數列格式(F).

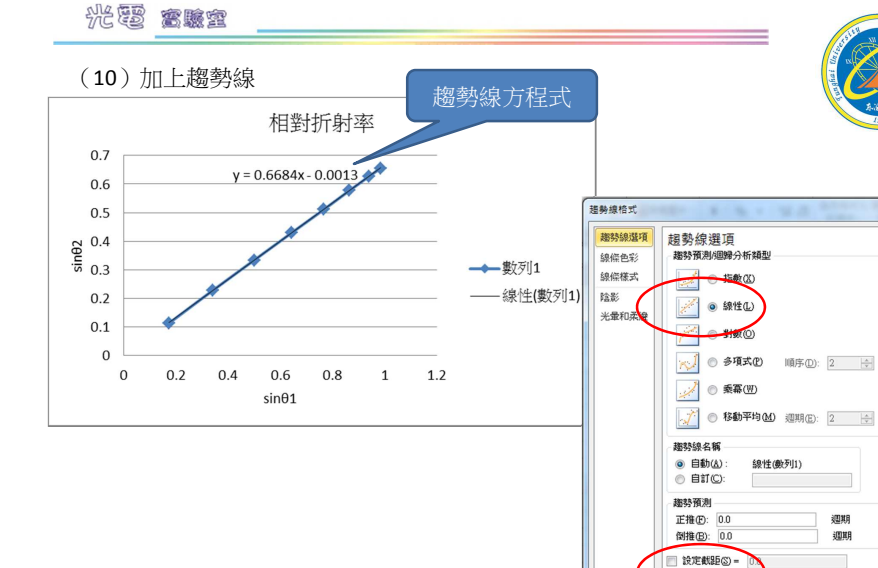

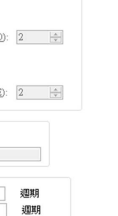

圖表上顯示公式(E)

圖表上顯示 R 平方值(R)

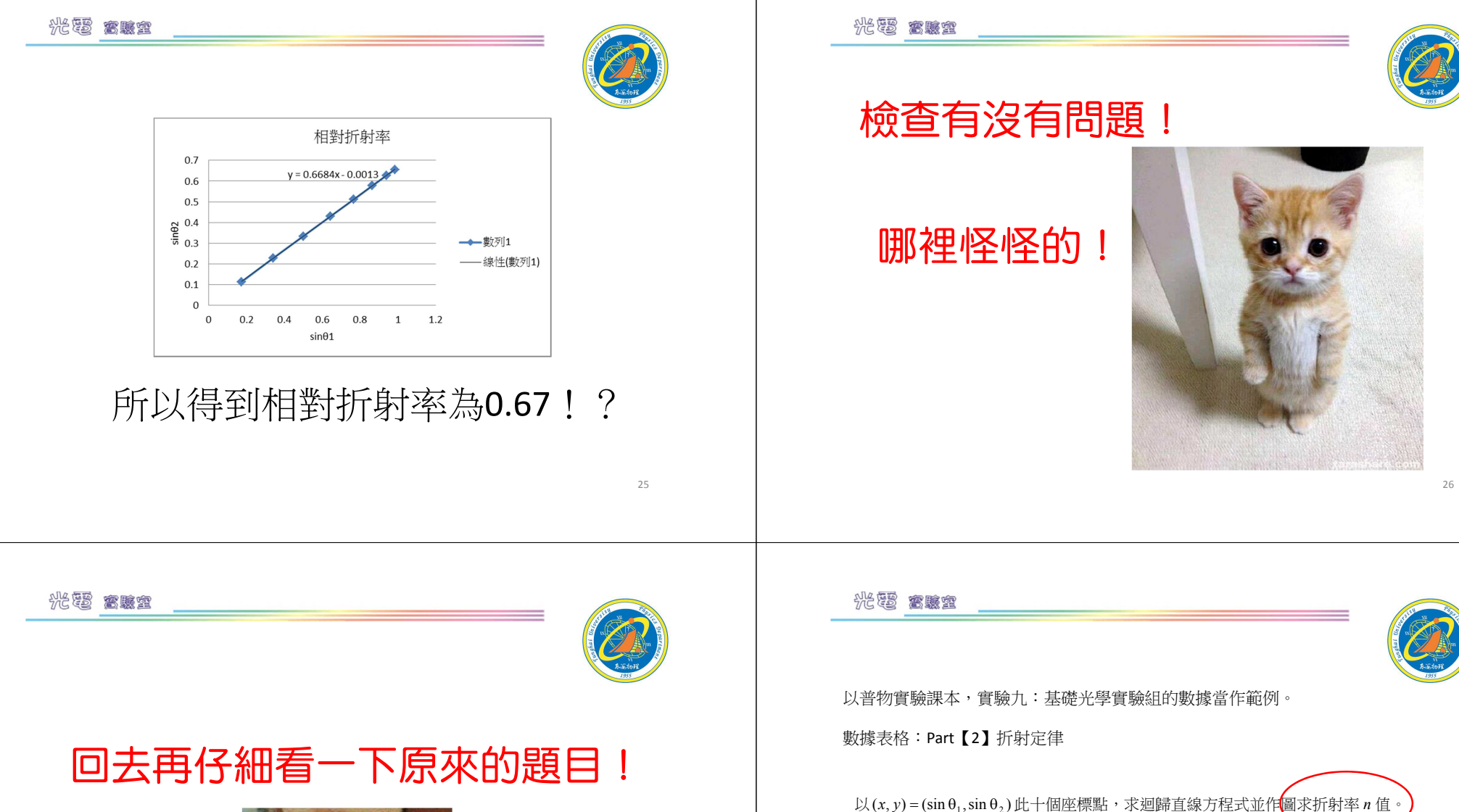

入射角

折射角

 $\sin \theta_1$  $\sin \theta_2$  10°

6.5

20°

13.2

30°

19.5

40°

25.4

50°

30.7

60°

35.3

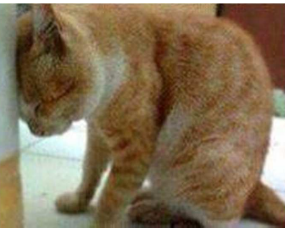

27

28

90°

90

800

41

7<del>0</del>°

38.8

求折射率!

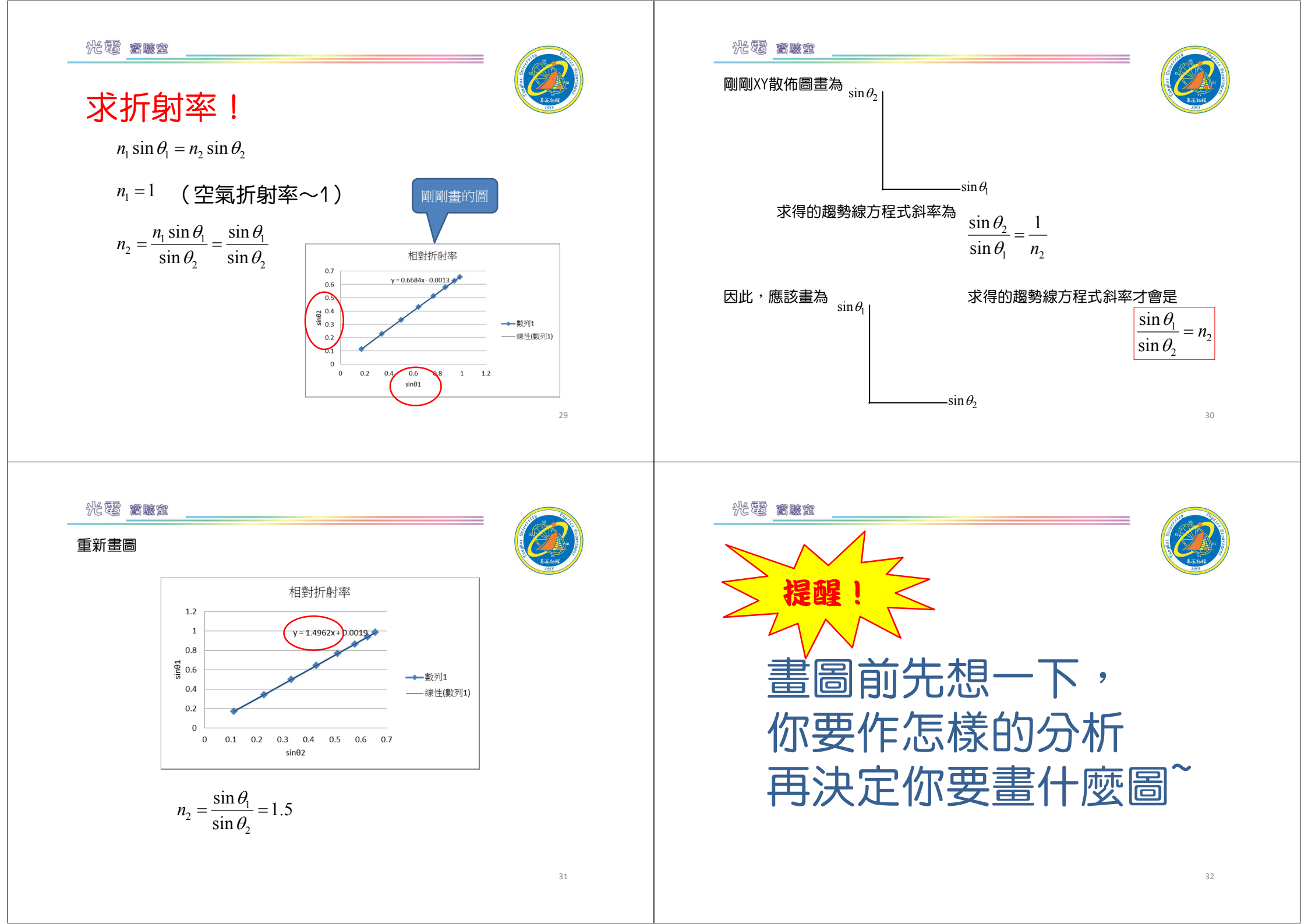

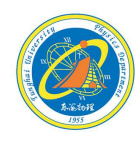

33

## 我們沒有最好 只有追求更好

有空繼續補~~

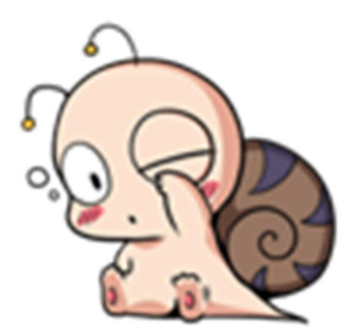

東海大學應用物理學系 地址:40704台中市西屯區東海大學B0X803 電話:04-23590121\*32100 網址:http://physics.thu.edu.tw/